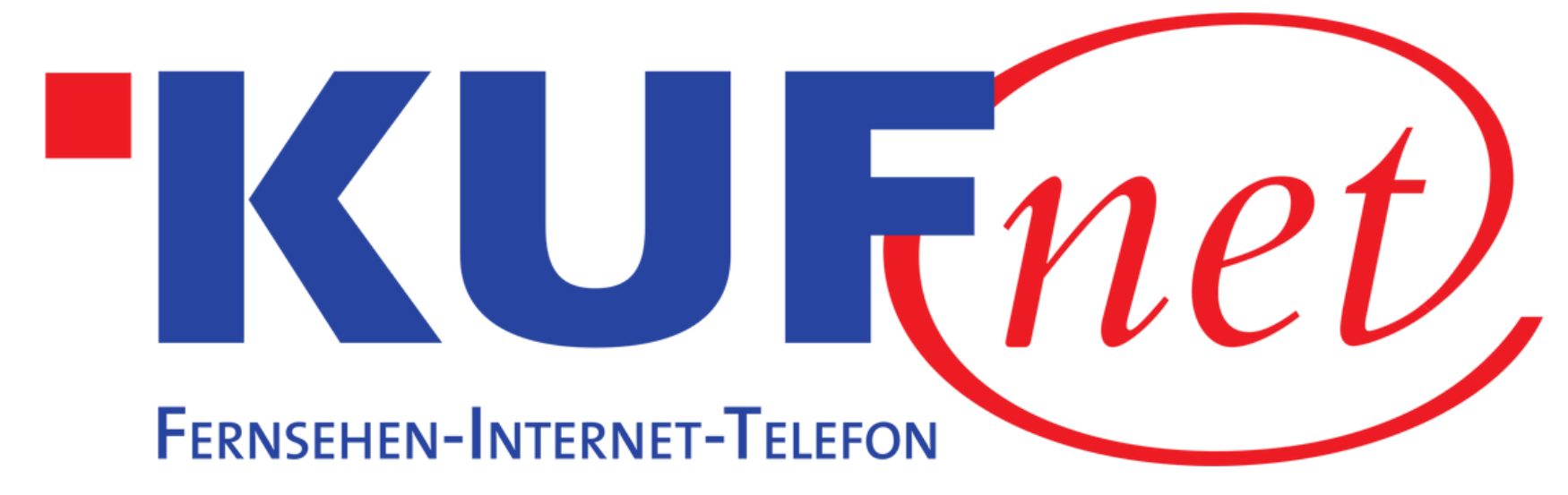

# Sendersuchlauf LG

#### KONTAKT

05372 6930 351 info@kufnet.at

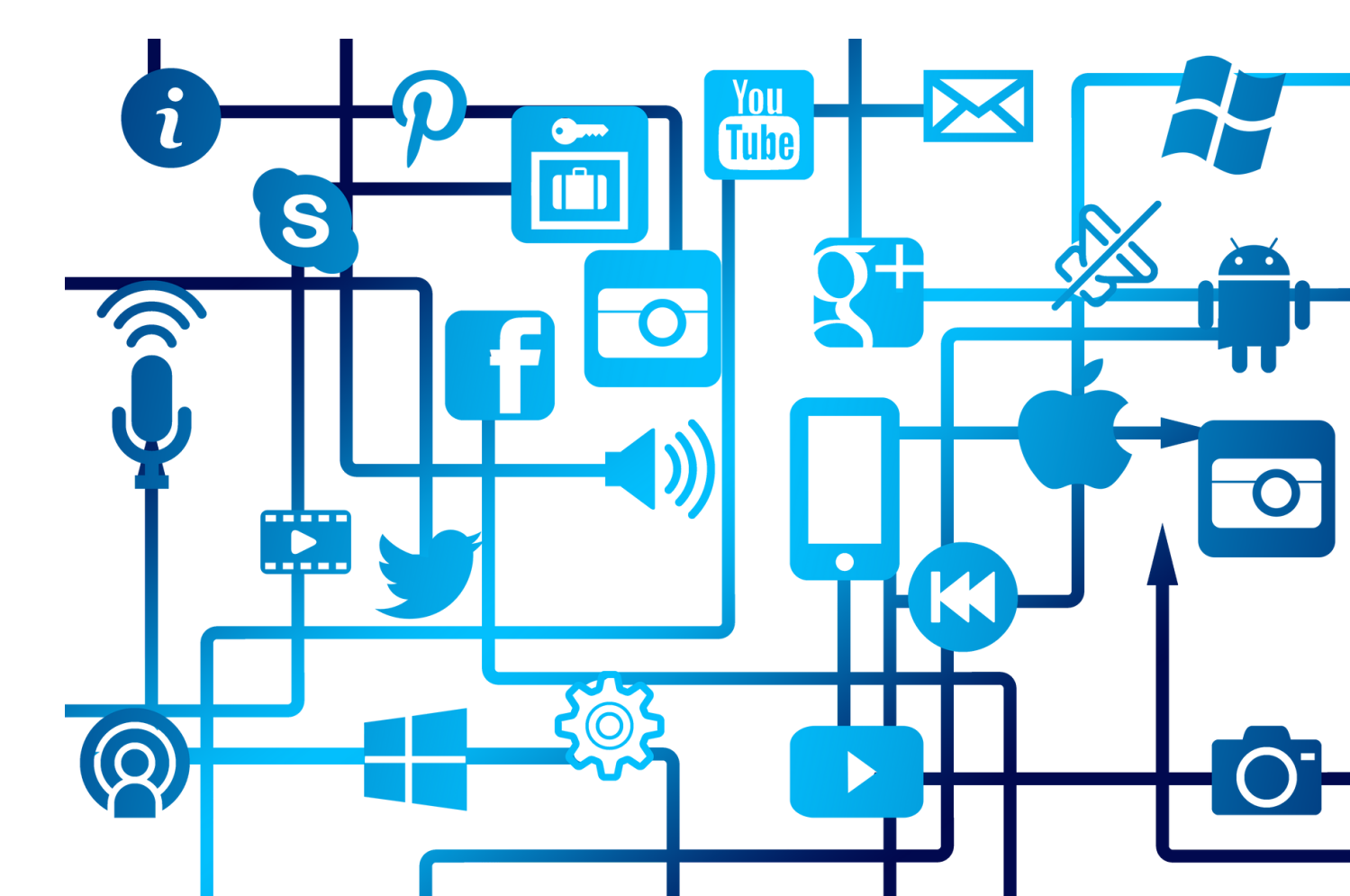

# Schritt 1

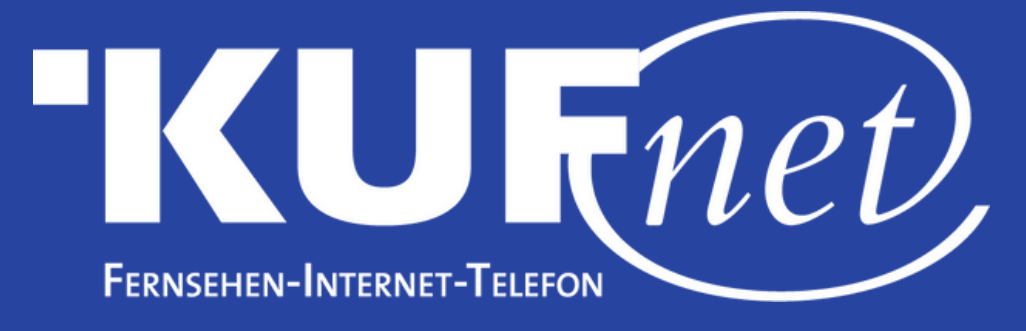

Drücken Sie die Taste "Zahnrad" auf Ihrer Fernbedienung. Wählen Sie "Alle Einstellungen" (ganz unten).

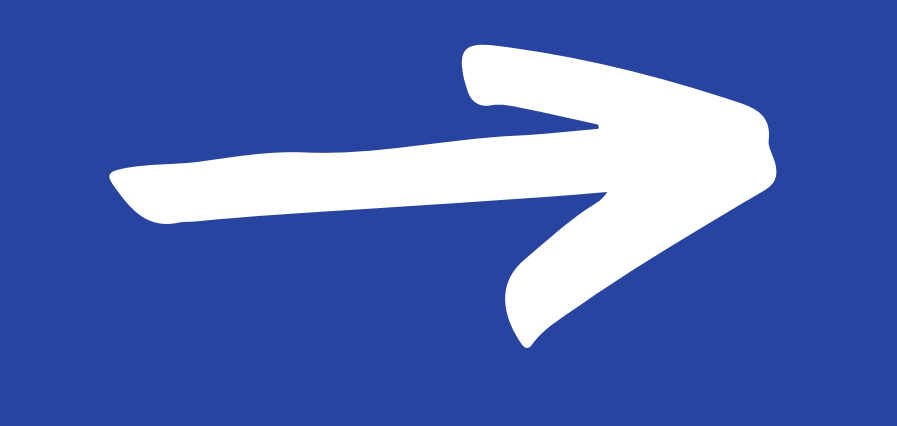

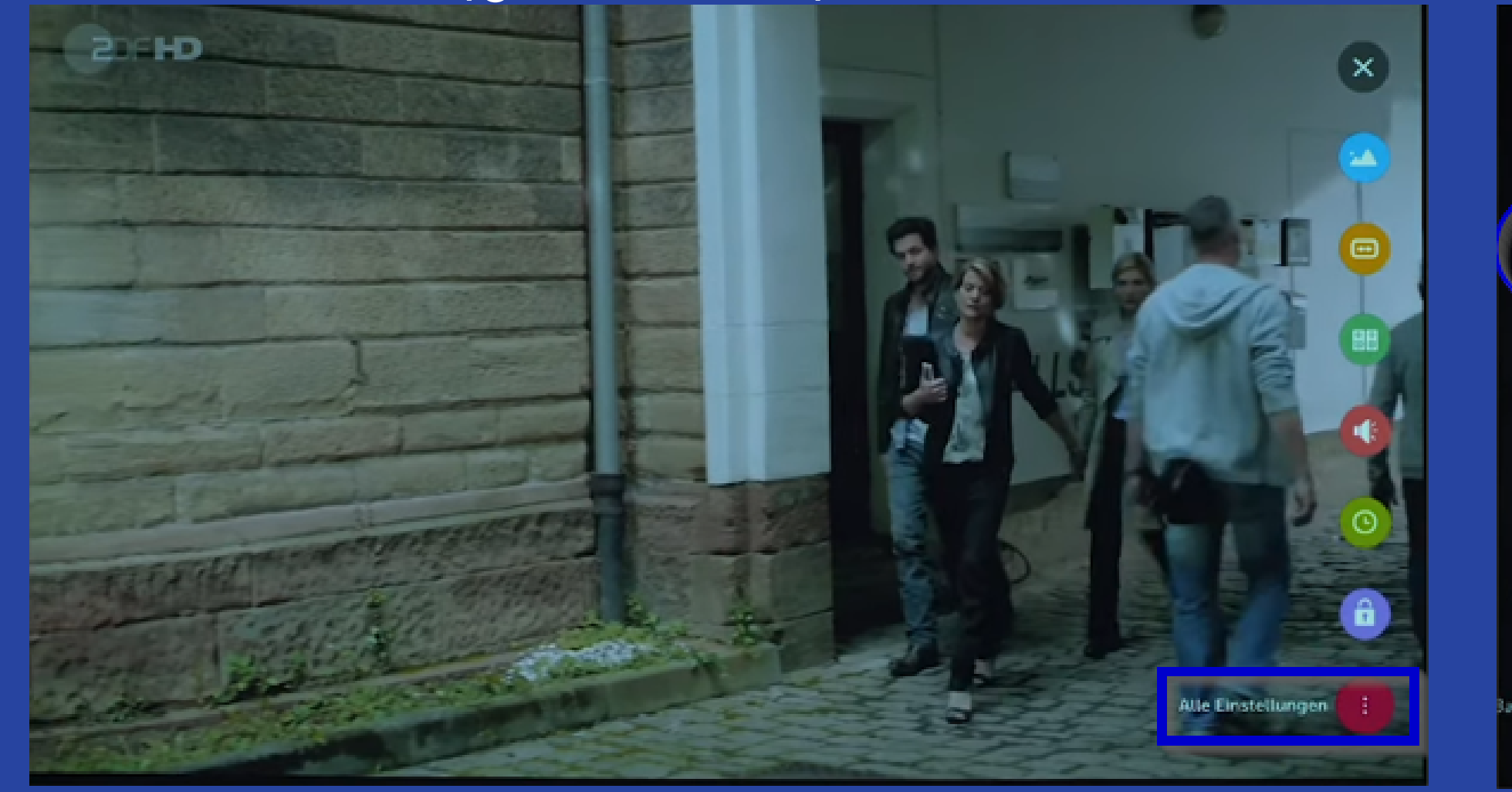

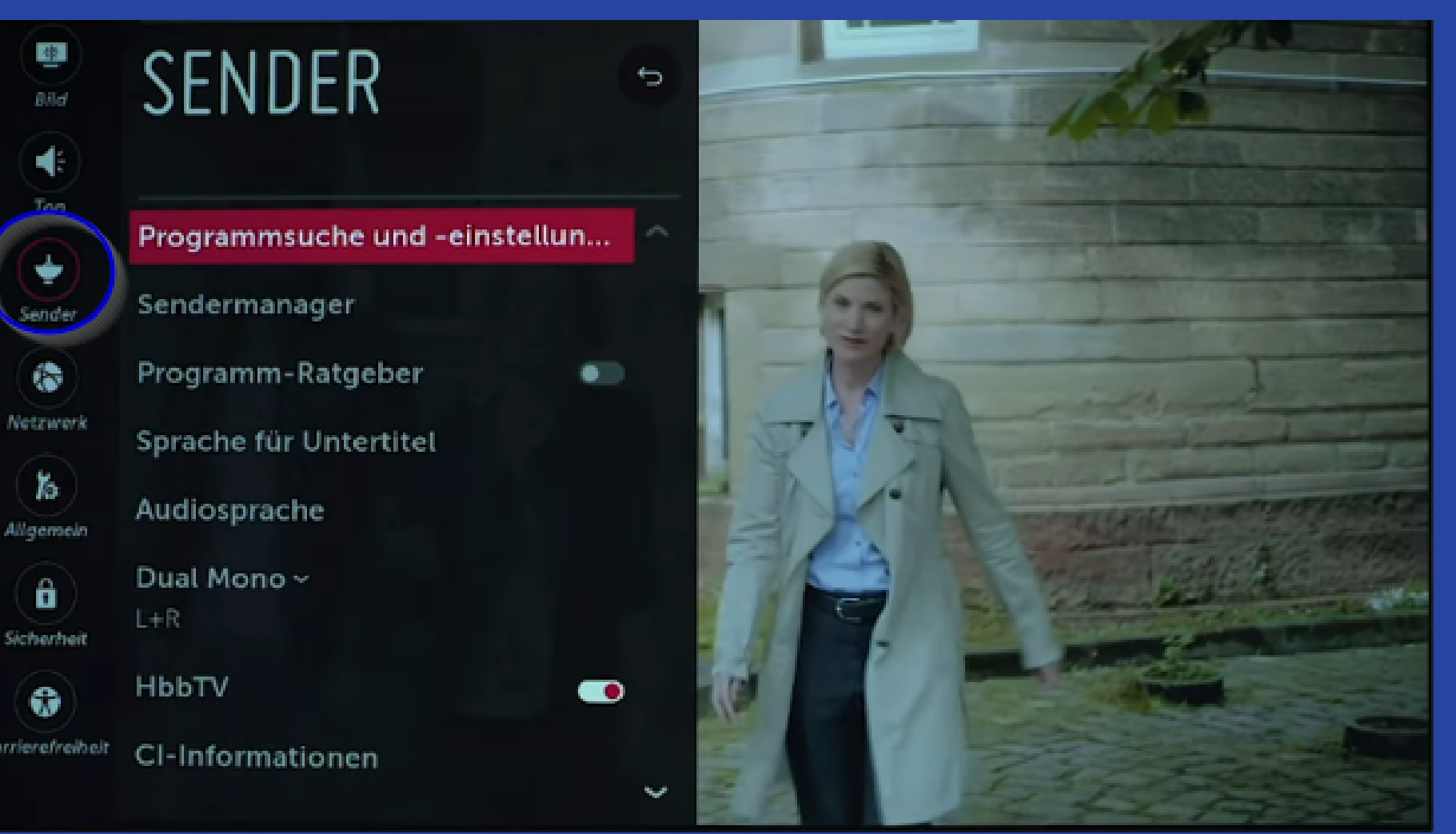

#### Schritt 2 Wählen Sie "Sender" und anschließend "Programmsuche und – einstellungen".

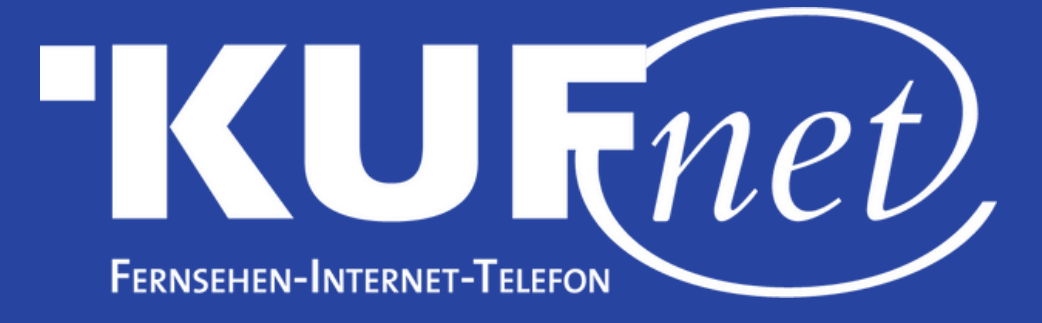

# Schritt 3

Wählen Sie "Automatische Einstellung".

#### SENDEREINSTELLUNG

|                                                                 |            | Wählen Sie Mod |
|-----------------------------------------------------------------|------------|----------------|
| Autom. Einstellung Verfügbare Kanäle automatisch einstellen und |            | Antenne        |
| Manuelle Einstellung                                            | speichern. | C Mahal        |
| Sendermodus ~<br>Kabel                                          |            | Satellit       |
| Aktualisierung der Programmliste                                |            |                |
| Signaltest                                                      |            |                |
|                                                                 |            |                |
|                                                                 |            |                |
|                                                                 |            |                |
|                                                                 |            |                |
|                                                                 |            |                |
|                                                                 |            | WEITER         |
|                                                                 |            |                |
|                                                                 |            |                |

## Schritt 4 Wählen Sie "Kabel" und bestätigen Sie mit "Weiter".

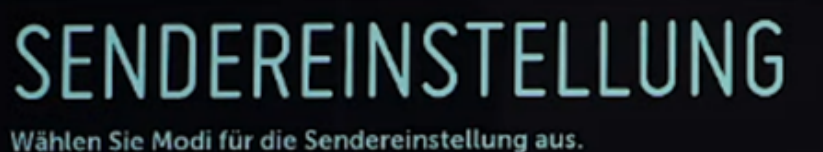

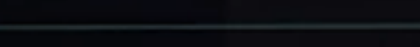

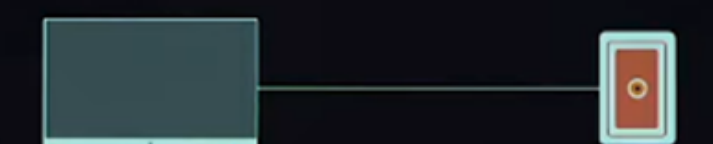

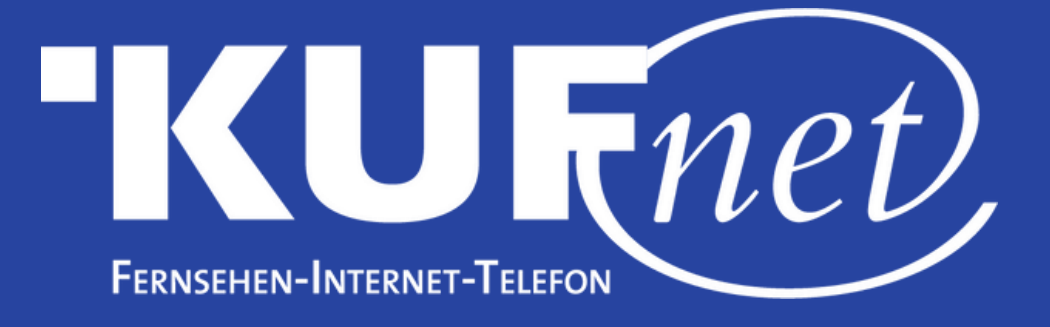

### Schritt 5

Wählen Sie "anderer Anbieter" und bestätigen Sie mit "Weiter".

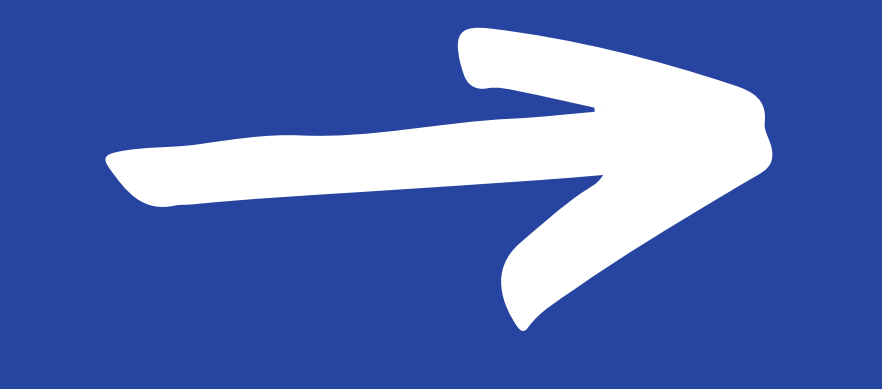

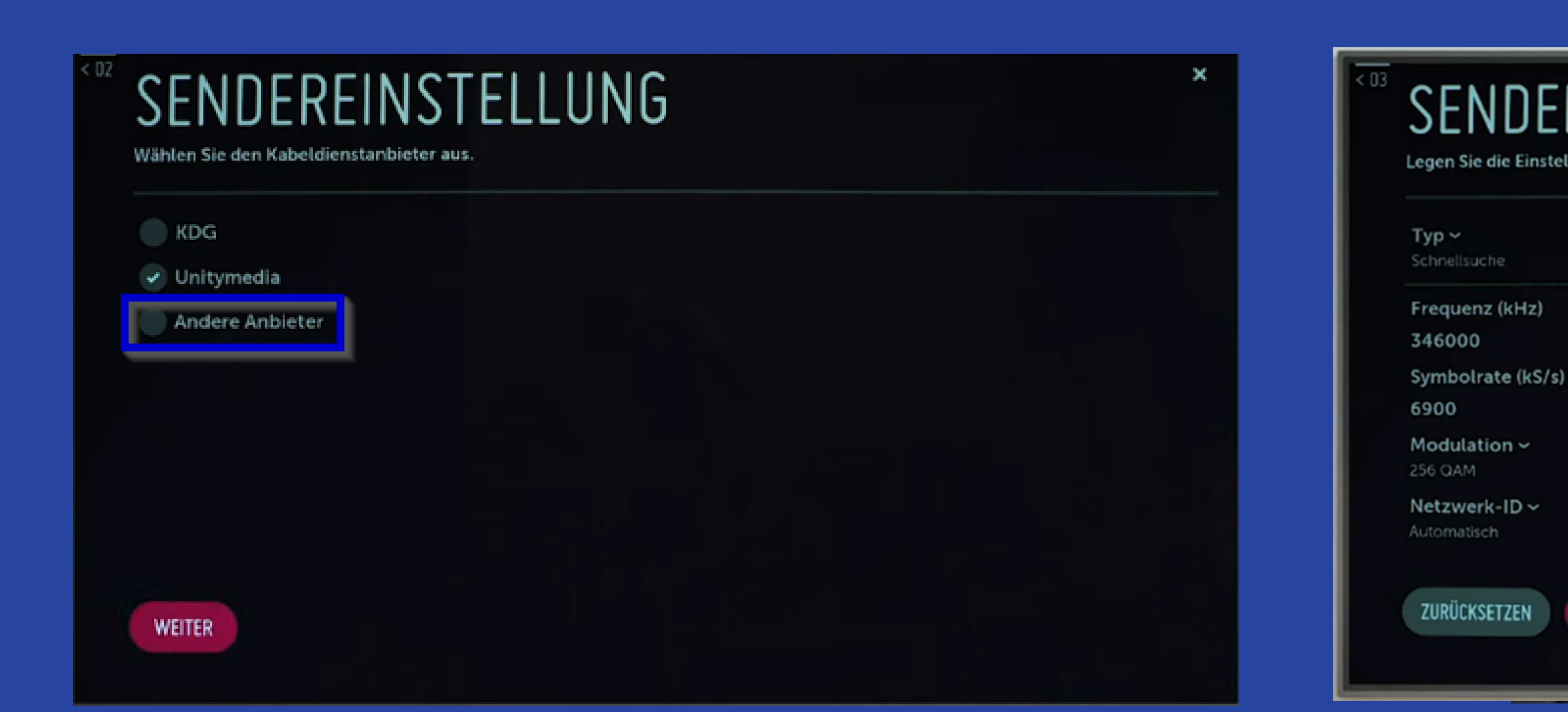

Schritt 6 Wählen Sie den Typ "Vollständige Suche".

#### SENDEREINSTELLUNG

Legen Sie die Einstellungen für Kabelsender fest.

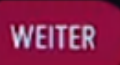

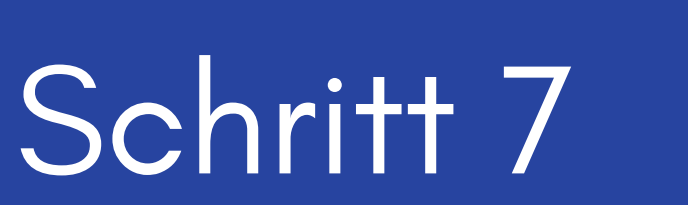

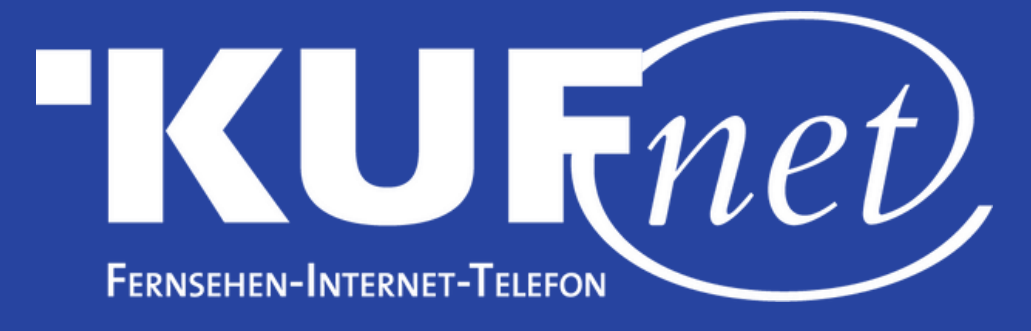

Wählen Sie "Nur digitale suchen" und bestätigen Sie mit "Weiter". Nun startet der Sendersuchlauf.

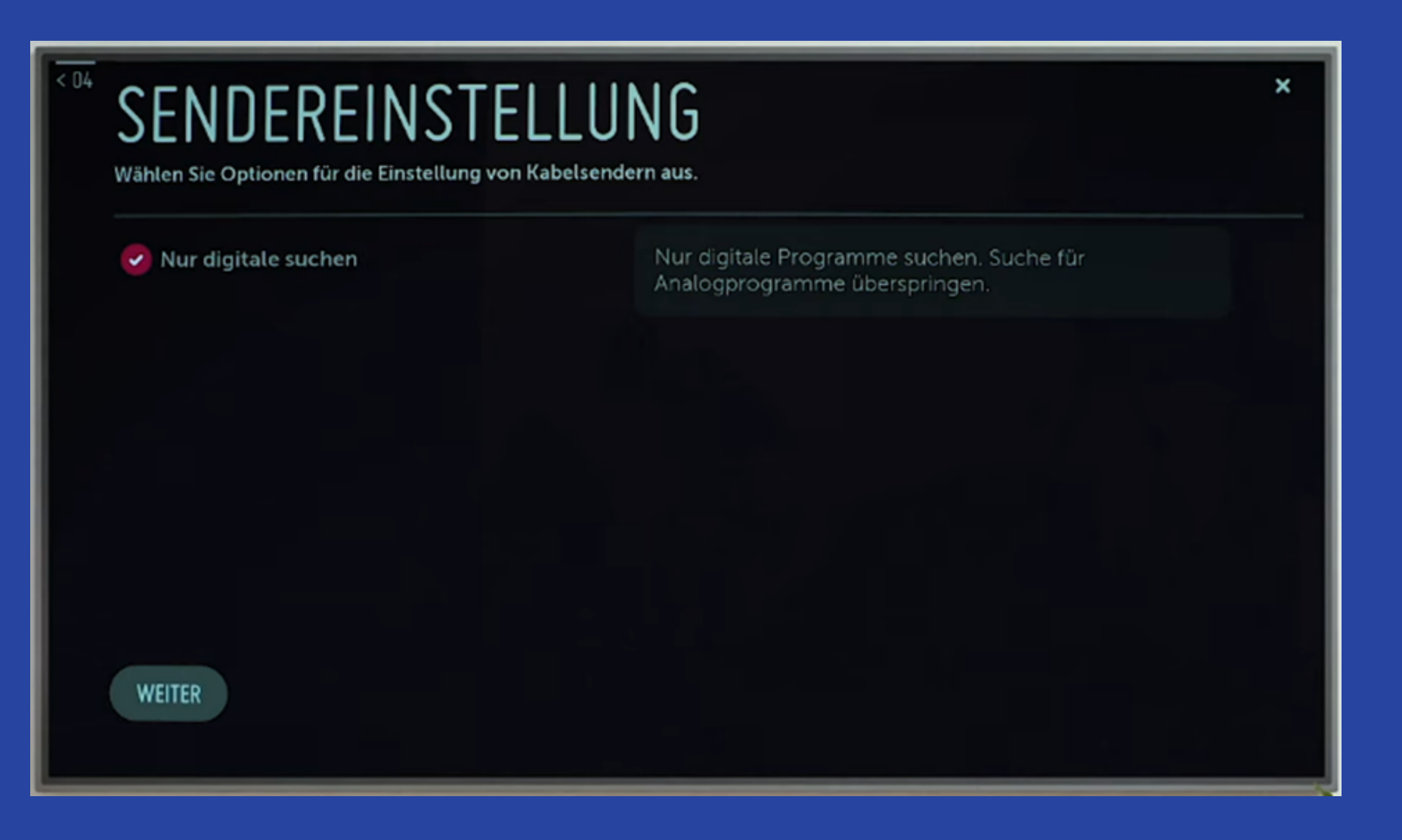